## WITS ICT

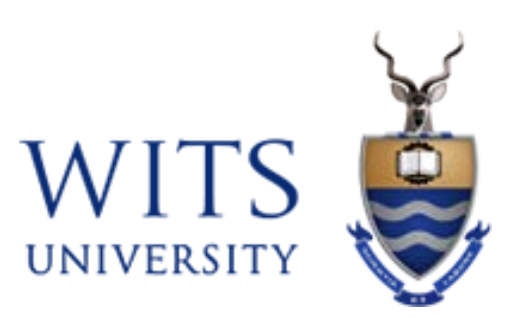

## Wits VPN - Android device

| Document Code | :                    |  |
|---------------|----------------------|--|
| Call Category | : How To             |  |
| Call Type     | : Wits VPN - Android |  |
|               |                      |  |

To Install Cisco AnyConnect VPN on an Android device, open Google Play Store on your device.

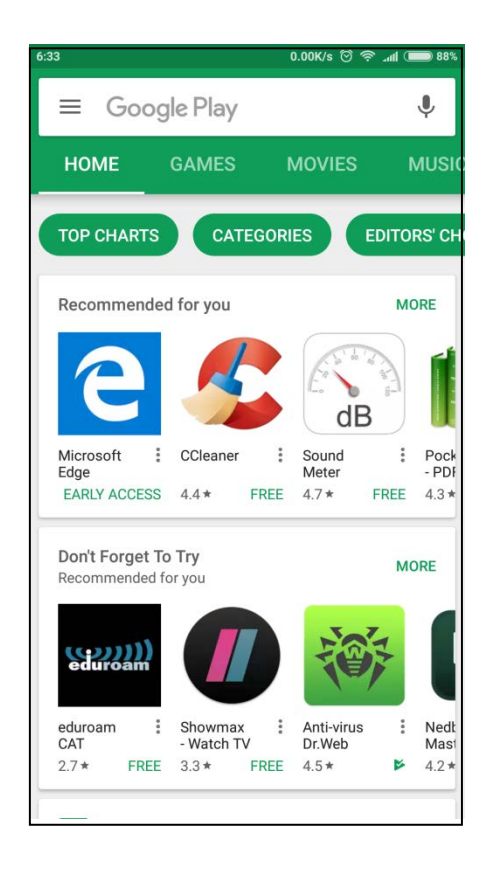

Search for "Cisco AnyConnect" in the search field. Click the "INSTALL" button.

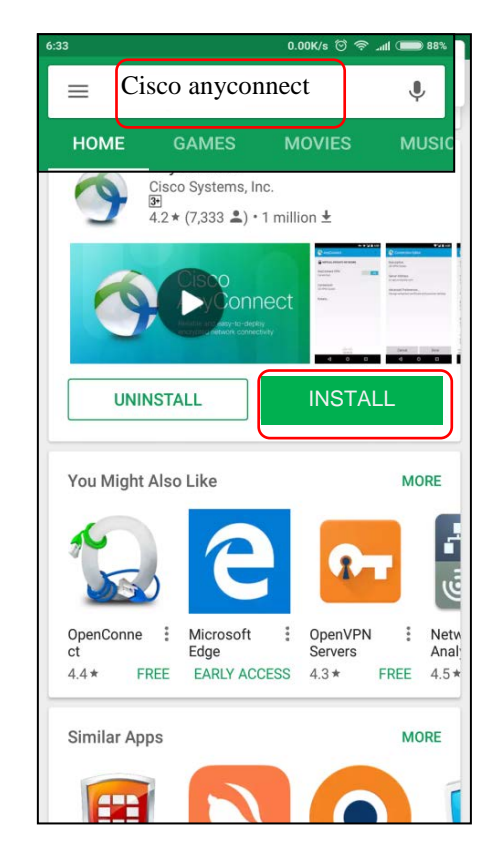

Click on the "ACCEPT" button.

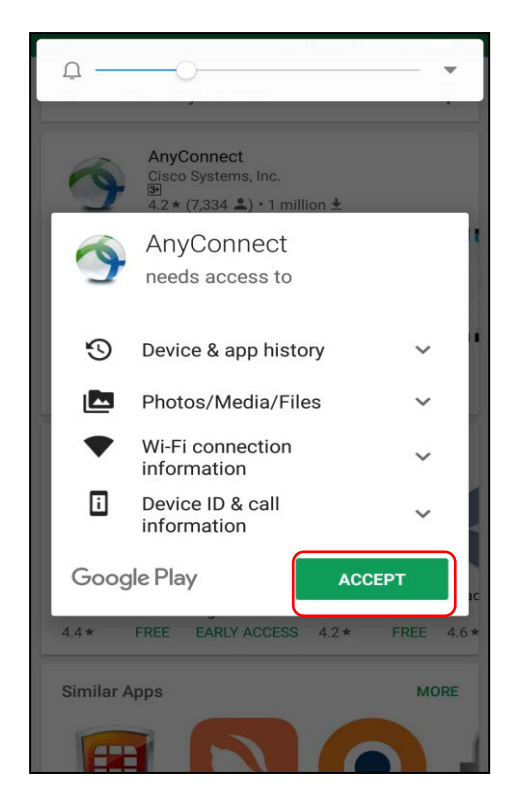

The install of the software will begin.

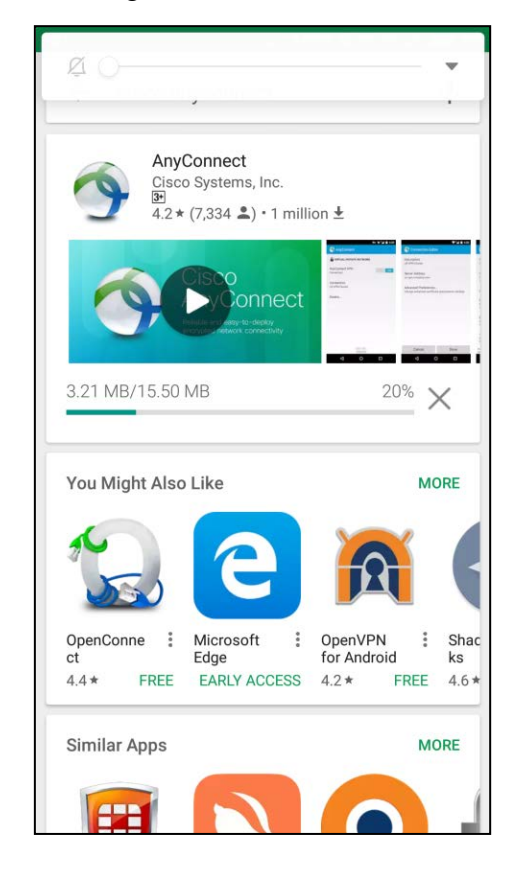

Start up the application by clicking on the AnyConnect icon.

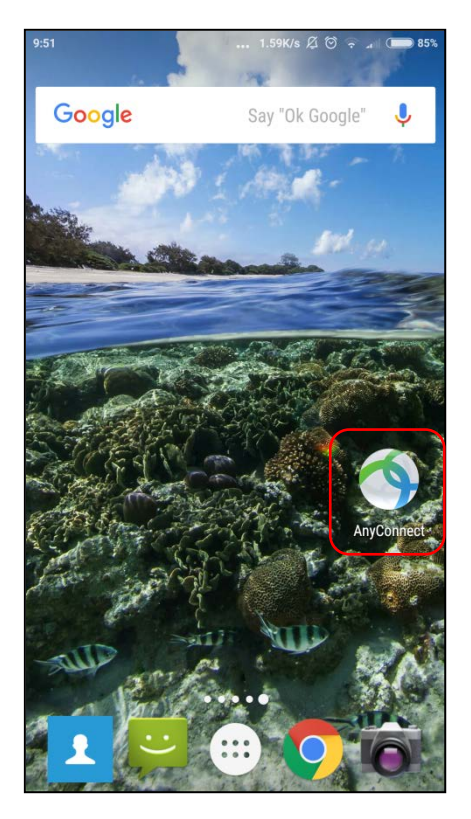

Accept the AnyConnect licence by clicking on the "OK" button.

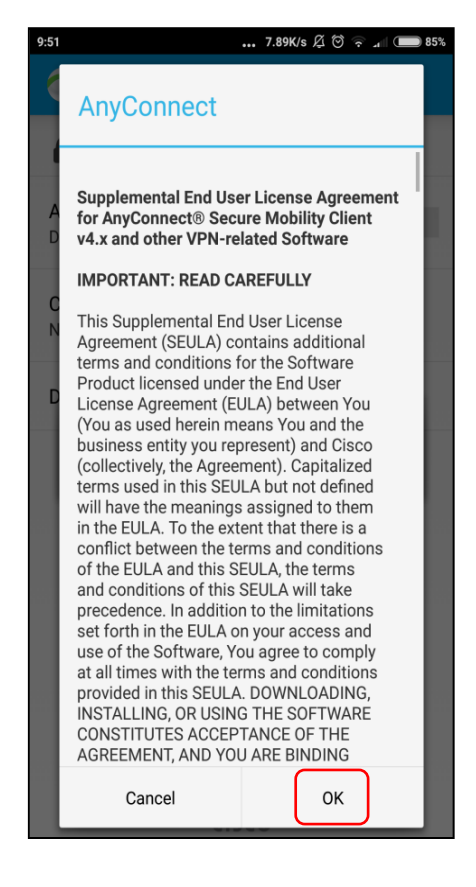

Page 4 of 10

The AnyConnect application will start. Click "Connections" to add New VPN.

|                                | i¥i "d 38% 🛢 13:2 |
|--------------------------------|-------------------|
| 🚳 AnyConnect                   | 1                 |
| VIRTUAL PRIVATE NET            | WORK              |
| AnyConnect VPN<br>Disconnected | Off               |
| Connections<br>No connection   |                   |
| Details                        |                   |
|                                |                   |
|                                |                   |
|                                |                   |
|                                |                   |
|                                |                   |
|                                |                   |
|                                | 111               |

Create a new "VPN Connection" by clicking on the "Add New VPN Connection".

| 9:52 | 0.41K/s 🔏 🗑 🎅 📶 🍋 84%  |
|------|------------------------|
| ()   | Advanced Preferences   |
|      | Add New VPN Connection |
|      |                        |
|      |                        |

| 9:52 0.95K/s Ø 중 교 📼 84%                             |
|------------------------------------------------------|
| Description                                          |
| Net Cet (Ontional)                                   |
| Wits ynn                                             |
|                                                      |
| C Cancel OK                                          |
|                                                      |
| G von VPN Von 🛡                                      |
| $q^{1}w^{2}e^{3}r^{4}t^{5}y^{6}u^{7}i^{8}o^{9}p^{0}$ |
| asdfghjkl                                            |
| ☆zxcvbnm⊗                                            |
| ?123 , 🙂 . 🗸                                         |

Add a "Description" called "Wits VPN". Click on the "OK" button.

Enter the Server destination "**connect.wits.ac.za**" or "**mobileconnect.wits.ac.za**" depending on which VPN you want to connect to. Click on the "**OK**" button.

| 9:52 0.93K/s 🎘 🗑 🛜 📶 🍋 84%                |  |  |  |
|-------------------------------------------|--|--|--|
| Connection Editor                         |  |  |  |
| Description                               |  |  |  |
| Server Address                            |  |  |  |
| connect.wits.ac.za                        |  |  |  |
| A<br>C Cancel OK                          |  |  |  |
|                                           |  |  |  |
|                                           |  |  |  |
| G                                         |  |  |  |
| $q^1 w^2 e^3 r^4 t^5 y^6 u^7 i^8 o^9 p^0$ |  |  |  |
| asdfghjkl                                 |  |  |  |
| 습 z x c v b n m 🗵                         |  |  |  |
| ?123 / 🙂 📃 . 🗸                            |  |  |  |

Page 6 of 10

Click on the "**Done**" button to continue.

| 9:52                                | 2.01K/s 🔏 🏵 🛜 📶 🗩 84%                          |
|-------------------------------------|------------------------------------------------|
| Connectio                           | on Editor                                      |
| Description<br>Wits vpn             |                                                |
| Server Address<br>connect.wits.ac.z | za                                             |
| Advanced Prefe<br>Change advanced   | erences<br>d certificate and protocol settings |
|                                     |                                                |
|                                     |                                                |
|                                     |                                                |
|                                     |                                                |
|                                     |                                                |
| Cancel                              | Done                                           |

After creating the profile, click on "Wits VPN" to go back to the previous screen.

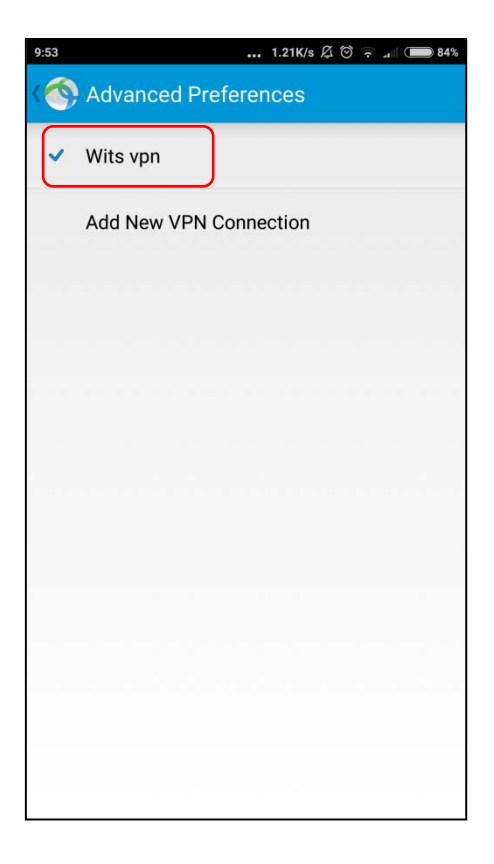

Switch on the "AnyConnect VPN" button by sliding it across.

| 9:53                           | 3.21K/s Ø ♡ ↓ H+ 🗩 84% |
|--------------------------------|------------------------|
| NHYCONNECT                     | 1                      |
|                                | TWORK                  |
| AnyConnect VPN<br>Disconnected | Off                    |
| Connections<br>Wits vpn        |                        |
| Details                        |                        |
|                                |                        |
|                                |                        |
|                                |                        |
|                                |                        |
|                                |                        |
| il)<br>CI                      |                        |

## Log on

In the "Username:" field enter your user credentials as follows: For staff: **staff number** 

## For students: **student number**

Then enter your password in the "Password:" field.

| 9:53              | 0.00K/s 🛱 🗑 🎝 📶 H+ 🗩 84% |  |
|-------------------|--------------------------|--|
| NnyConnect        | 1                        |  |
|                   | NETWORK                  |  |
| AnyConnect VPN    | On                       |  |
| AnyConnect        |                          |  |
| Username:         |                          |  |
| Show password(s). |                          |  |
| Cancel            | Connect                  |  |
|                   |                          |  |
|                   |                          |  |
|                   | hala                     |  |

Page **8** of **10** 

The software will try to connect.

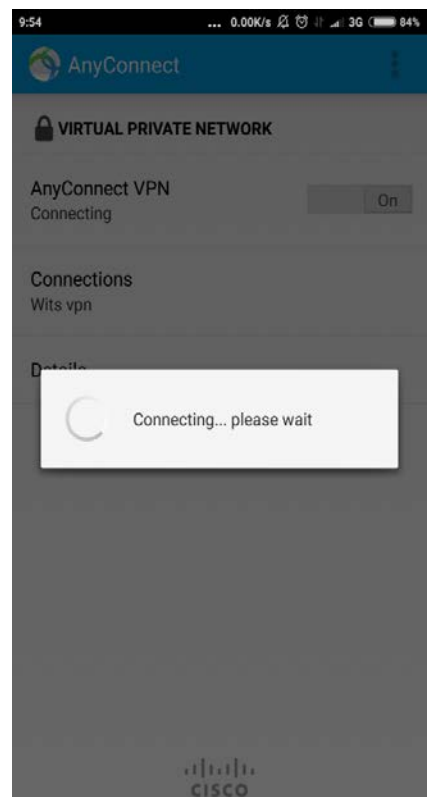

After authentication, connection is established and a "**connection request**" will be asked. Click on the "**OK**" button.

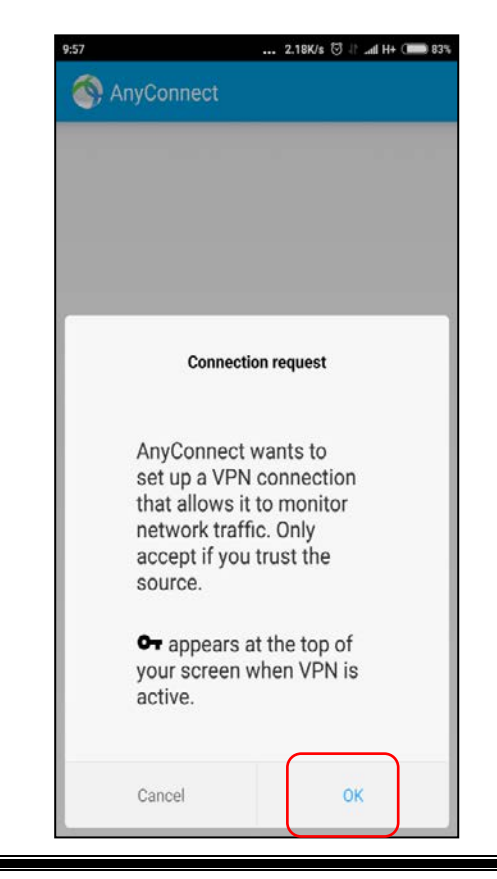

Page 9 of 10

After connection, the following screen will display.

| :57                         | 1.30K/s 🗇 🎝 📶 H+ 💷 8 |
|-----------------------------|----------------------|
| AnyConnect                  | 4                    |
|                             | NETWORK              |
| AnyConnect VPN<br>Connected | On                   |
| Connections<br>Wits vpn     |                      |
| Details                     |                      |
|                             |                      |
|                             |                      |
|                             |                      |
|                             |                      |
|                             |                      |
| .1                          | huh                  |

To disconnect from VPN, slide the "AnyConnect VPN" button to the "Off" position.

| 9:57                        | 1.30K/s ⊙ J° ⊿ni H+ 🗩 | 83% |
|-----------------------------|-----------------------|-----|
| NnyConnect                  |                       |     |
| 🔒 VIRTUAL PRIVATE N         | ETWORK                |     |
| AnyConnect VPN<br>Connected | On                    |     |
| Connections<br>Wits vpn     |                       |     |
| Details                     |                       |     |
|                             |                       |     |
|                             |                       |     |
|                             |                       |     |
|                             |                       |     |
| -1 <br>C                    | 1.1]1.<br>ISCO        |     |

Page 10 of 10